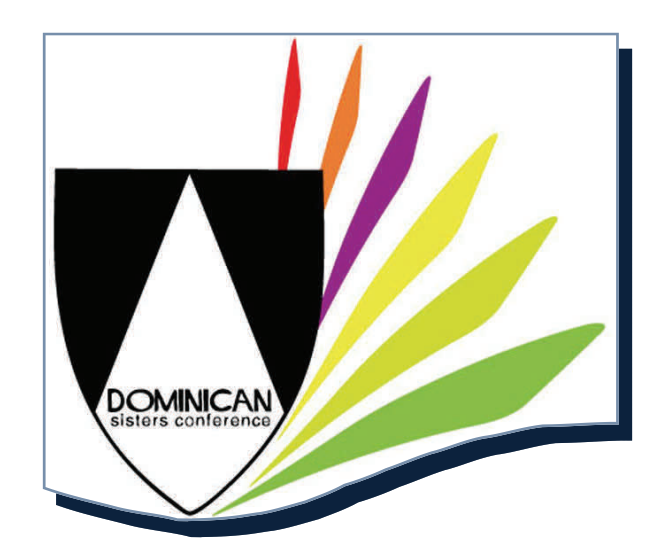

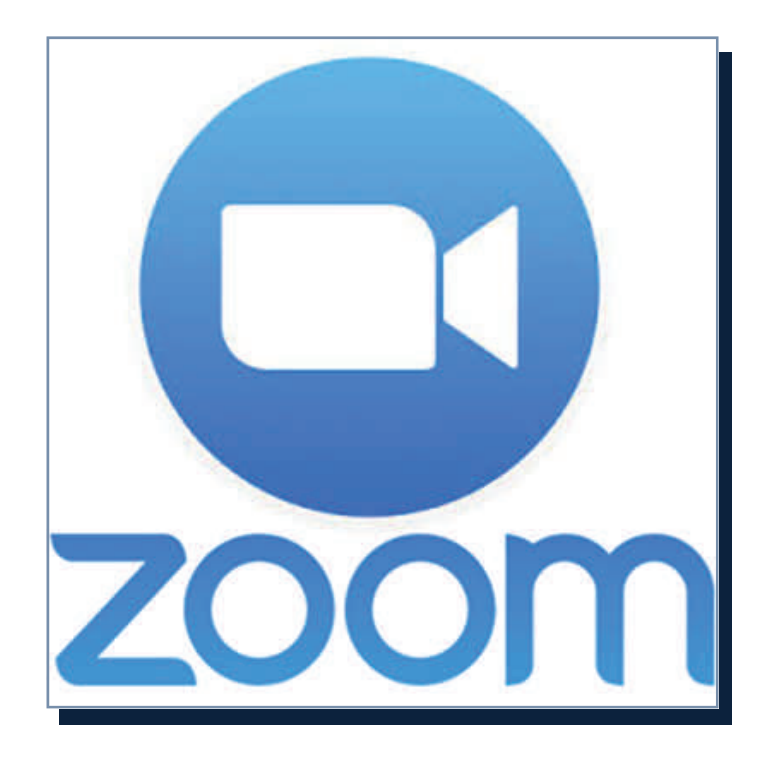

# Video Conferencing Manual Edition 1.1

Hello and welcome to the DSC Zoom Manual. We know you are excited to be learning about web conferencing!

The Zoom Manual is designed in three parts:

1) Basic—information you need know

2) Advanced—if you are adventurous

3) Troubleshooting

### **Table of Contents**

| Getting Started         Computers, Tablets and Cell Phones Used with Zoom         Internet Browsers Used with Zoom         What You Will Need         How to Join a Meeting         Join Meeting From a Zoom Meeting Email Invitation         Good to Know When Joining for First Time Users         Join by Computer and Telephone or Telephone Only         Can You Hear Me?         Protocols for Zoom Communication         Can You See Me?         Leave Meeting         Settings and Features         Hosting a Meeting         Invite People to Join Your Meeting <b>Part 2: Advanced</b> Chat         Screen Share in Windows         21 | Page         | Part 1: Basic                                     |  |  |  |  |
|----------------------------------------------------------------------------------------------------|--------------|---------------------------------------------------|--|--|--|--|
| Computers, Tablets and Cell Phones Used with Zoom<br>Internet Browsers Used with Zoom<br>What You Will Need 9<br>How to Join a Meeting<br>Join Meeting From a Zoom Meeting Email Invitation<br>Good to Know When Joining for First Time Users 11<br>Join by Computer and Telephone or Telephone Only 11<br>Can You Hear Me?<br>Protocols for Zoom Communication<br>Can You See Me?<br>Leave Meeting<br>Settings and Features<br>Hosting a Meeting<br>Invite People to Join Your Meeting 21<br>Part 2: Advanced<br>Chat<br>Screen Share in Windows 21                                                                                             |              | Getting Started                                   |  |  |  |  |
| Internet Browsers Used with Zoom         What You Will Need       2         How to Join a Meeting       1         Join Meeting From a Zoom Meeting Email Invitation       1         Good to Know When Joining for First Time Users       1         Join by Computer and Telephone or Telephone Only       1         Can You Hear Me?       1         Protocols for Zoom Communication       1         Can You See Me?       1         Leave Meeting       2         Settings and Features       2         Hosting a Meeting       2         Part 2: Advanced       2         Chat       2         Screen Share in Windows       2                | <u>6</u>     | Computers, Tablets and Cell Phones Used with Zoom |  |  |  |  |
| What You Will Need1How to Join a MeetingJoin Meeting From a Zoom Meeting Email InvitationGood to Know When Joining for First Time Users11Join by Computer and Telephone or Telephone Only11Can You Hear Me?1Protocols for Zoom Communication1Can You See Me?1Leave Meeting1Settings and Features1Hosting a Meeting1Invite People to Join Your Meeting2Part 2: Advanced1Chat2Screen Share in Windows2                                                                                                    | <u>7</u>     | Internet Browsers Used with Zoom                  |  |  |  |  |
| How to Join a Meeting       Join Meeting From a Zoom Meeting Email Invitation         Good to Know When Joining for First Time Users       11         Join by Computer and Telephone or Telephone Only       11         Can You Hear Me?       11         Protocols for Zoom Communication       12         Can You See Me?       12         Leave Meeting       12         Settings and Features       12         Hosting a Meeting       12         Part 2: Advanced       12         Chat       12         Screen Sharing       22         Screen Share in Windows       22                                                                   | <u>8-10</u>  | What You Will Need                                |  |  |  |  |
| Join Meeting From a Zoom Meeting Email InvitationGood to Know When Joining for First Time UsersJoin by Computer and Telephone or Telephone Only11Can You Hear Me?Protocols for Zoom CommunicationCan You See Me?Leave MeetingSettings and FeaturesHosting a MeetingInvite People to Join Your Meeting <b>Part 2: Advanced</b> ChatScreen SharingScreen Share in Windows2                                                                                                    | <u>11</u>    | How to Join a Meeting                             |  |  |  |  |
| Good to Know When Joining for First Time Users1Join by Computer and Telephone or Telephone Only1Can You Hear Me?1Protocols for Zoom Communication1Can You See Me?1Leave Meeting1Settings and Features1Hosting a Meeting2Part 2: Advanced2Chat2Screen Sharing2Screen Share in Windows2                                                                                                    | <u>12</u>    | Join Meeting From a Zoom Meeting Email Invitation |  |  |  |  |
| Join by Computer and Telephone or Telephone Only1Can You Hear Me?Protocols for Zoom CommunicationCan You See Me?Leave MeetingSettings and FeaturesHosting a MeetingInvite People to Join Your Meeting <b>Part 2: Advanced</b> ChatScreen SharingScreen Share in Windows2                                                                                                    | <u>13-14</u> | Good to Know When Joining for First Time Users    |  |  |  |  |
| Can You Hear Me? Protocols for Zoom Communication Can You See Me? Leave Meeting Settings and Features Hosting a Meeting Invite People to Join Your Meeting 2: Part 2: Advanced Chat Screen Sharing Screen Share in Windows 2'                                                                                                    | <u>15-16</u> | Join by Computer and Telephone or Telephone Only  |  |  |  |  |
| Protocols for Zoom Communication<br>Can You See Me?<br>Leave Meeting<br>Settings and Features<br>Hosting a Meeting<br>Invite People to Join Your Meeting 2:<br>Part 2: Advanced<br>Chat<br>Screen Sharing<br>Screen Share in Windows 2'                                                                                                    | <u>17</u>    | Can You Hear Me?                                  |  |  |  |  |
| Can You See Me?<br>Leave Meeting<br>Settings and Features<br>Hosting a Meeting<br>Invite People to Join Your Meeting 2:<br>Part 2: Advanced<br>Chat<br>Screen Sharing<br>Screen Share in Windows 2:                                                                                                    | <u>18</u>    | Protocols for Zoom Communication                  |  |  |  |  |
| Leave Meeting   Settings and Features   Hosting a Meeting   Invite People to Join Your Meeting   Part 2: Advanced   Chat   Screen Sharing   Screen Share in Windows                                                                                                    | <u>19</u>    | Can You See Me?                                   |  |  |  |  |
| Settings and Features<br>Hosting a Meeting<br>Invite People to Join Your Meeting 2:<br>Part 2: Advanced<br>Chat<br>Screen Sharing<br>Screen Share in Windows 2'                                                                                                    | <u>20</u>    | Leave Meeting                                     |  |  |  |  |
| Hosting a Meeting<br>Invite People to Join Your Meeting 2:<br>Part 2: Advanced<br>Chat<br>Screen Sharing<br>Screen Share in Windows 2:                                                                                                    | <u>21</u>    | Settings and Features                             |  |  |  |  |
| Invite People to Join Your Meeting 2:<br>Part 2: Advanced<br>Chat<br>Screen Sharing<br>Screen Share in Windows 2'                                                                                                    | <u>22</u>    | losting a Meeting                                 |  |  |  |  |
| Part 2: Advanced<br>Chat<br>Screen Sharing<br>Screen Share in Windows 2'                                                                                                    | <u>23-24</u> | Invite People to Join Your Meeting                |  |  |  |  |
| Chat<br>Screen Sharing<br>Screen Share in Windows 2                                                                                                    |              | Part 2: Advanced                                  |  |  |  |  |
| Screen Share in Windows   2                                                                                                    | <u>26</u>    | Chat                                              |  |  |  |  |
| Screen Share in Windows 2                                                                                                    |              | Screen Sharing                                    |  |  |  |  |
|                                                                                                    | <u>27-28</u> | Screen Share in Windows                           |  |  |  |  |
| Screen Share in Mac 2                                                                                                    | <u>29-33</u> | Screen Share in Mac                               |  |  |  |  |
| Screen Share in Android <u>3</u>                                                                                                    | <u>34-35</u> | Screen Share in Android                           |  |  |  |  |
| Screen Share in an Apple Device                                                                                                    | <u>36</u>    | Screen Share in an Apple Device                   |  |  |  |  |

### **Table of Contents**

| Part 3: Troubleshooting                   | Page         |
|-------------------------------------------|--------------|
| Test Audio                                | <u>38-39</u> |
| Why is there Audio Echo in a Meeting?     | <u>40</u>    |
| What if You Don't See Yourself?           | <u>41</u>    |
| What Happens if the Camera Isn't Working? | <u>42-43</u> |

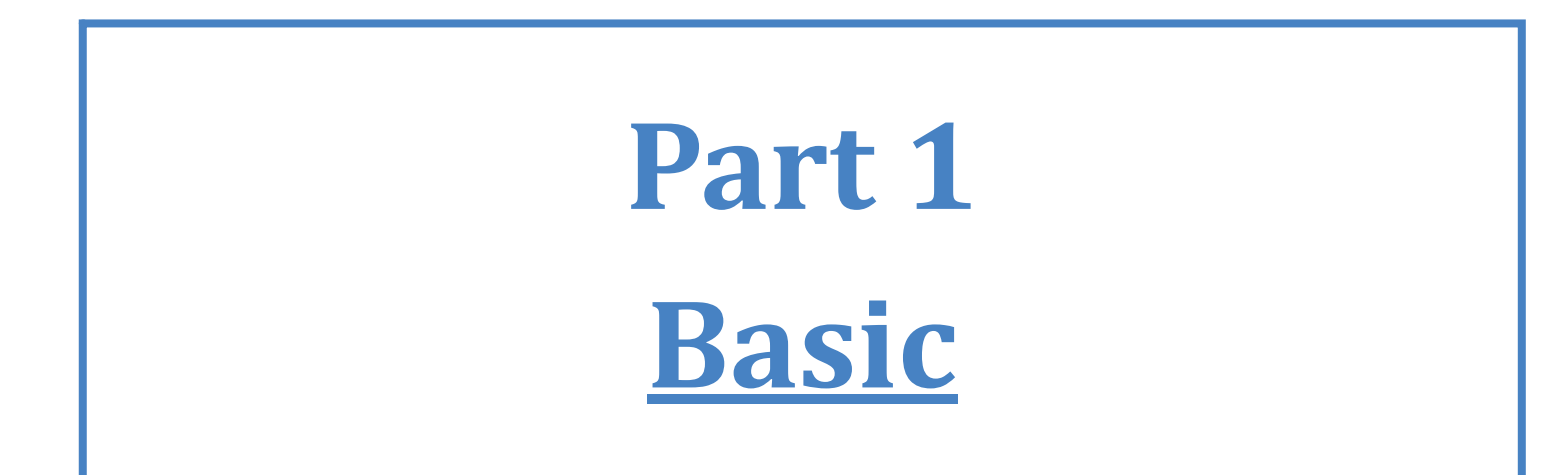

### **GETTING STARTED**

If you use one of these computers, Zoom will work for you.

- Mac
- Windows 7, 8, 8.1, or 10
- Windows Vista with SP1
- Windows XP with SP3 or later

If you have one of these tablets or cell phones, Zoom will work for you.

- <u>Microsoft Tablet Surface PRO 2</u> running with Windows 8.1
- <u>Microsoft Tablet Surface PRO 3</u> running with Windows 10
- iPad or iPhone (Apple iOS)
- Android devices
  - <u>Google Nexus</u>
  - <u>Samsung Galaxy</u> Cell Phone
  - HTC Cell Phone
  - <u>LG Mobile</u>
- <u>Blackberry</u> devices

Note: Your tablet device or cell phone will need to have a camera for people to see you in a Zoom meeting.

### **GETTING STARTED**

Internet Browsers that can be used with Zoom

What do you use to go on the internet? If you use one of the following, then you can use Zoom:

- If you have a computer that uses Windows, Zoom can be used with:
  - Internet Explorer
  - Firefox 🤇
  - Chrome
- If you have a Mac computer, Zoom can be used with:
  - Safari
  - Firefox
  - Chrome

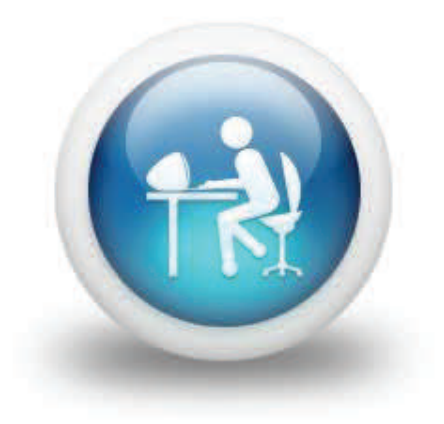

# WHAT YOU WILL NEED

- Internet Connection
- Speakers and a microphone
  - The speakers or microphone will be built into your computer. If you don't have speakers, then you can join by computer and telephone (see pages 15-16).
- Web camera (built-in or USB plug-in)

*Note: If you have used Skype before you should be ready to go!* 

For more information regarding PC and Mac system requirements, please <u>click here</u>.

### WHAT YOU WILL NEED

• The image below shows you what a built-in web camera will look like on your computer. It will also look similar on you tablet or cell phone.

If your computer device has a built-in web camera, you will see the camera at the top of your screen.

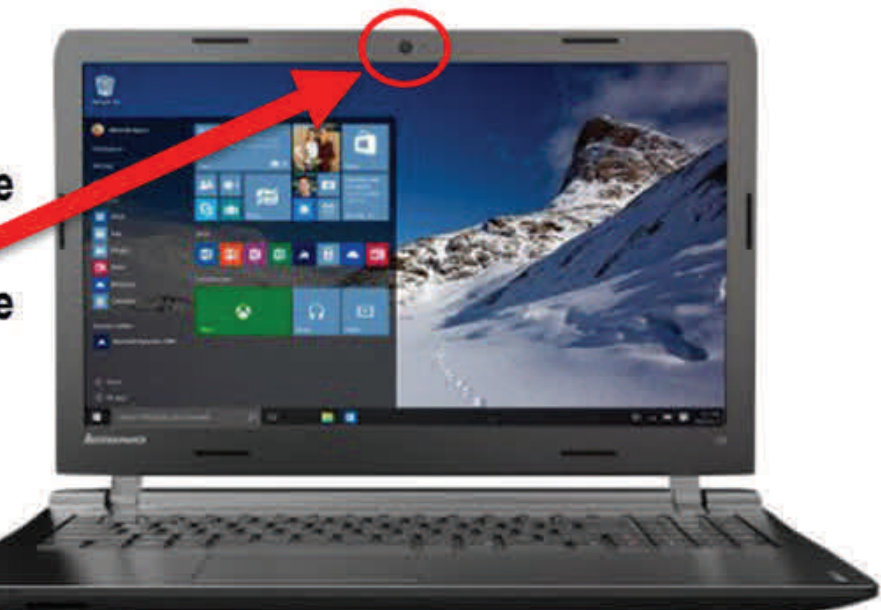

If you have a desktop computer, you probably need to have an external web camera using an USB plug-in.

You will have to place the camera on top of your computer screen and connect the wire to a USB port connected to your computer.

Table of Contents

### WHAT YOU WILL NEED

If your computer does not have a web camera, you will need to acquire one. Please check into which web camera fits into your particular computer.

Here are some suggestions for web cameras:

- Logitech C270 720p 3-MP Widescreen HD Webcam
- Logitech HD Webcam C310
- Logitech HD Pro Webcam C920
- Logitech Webcam C210

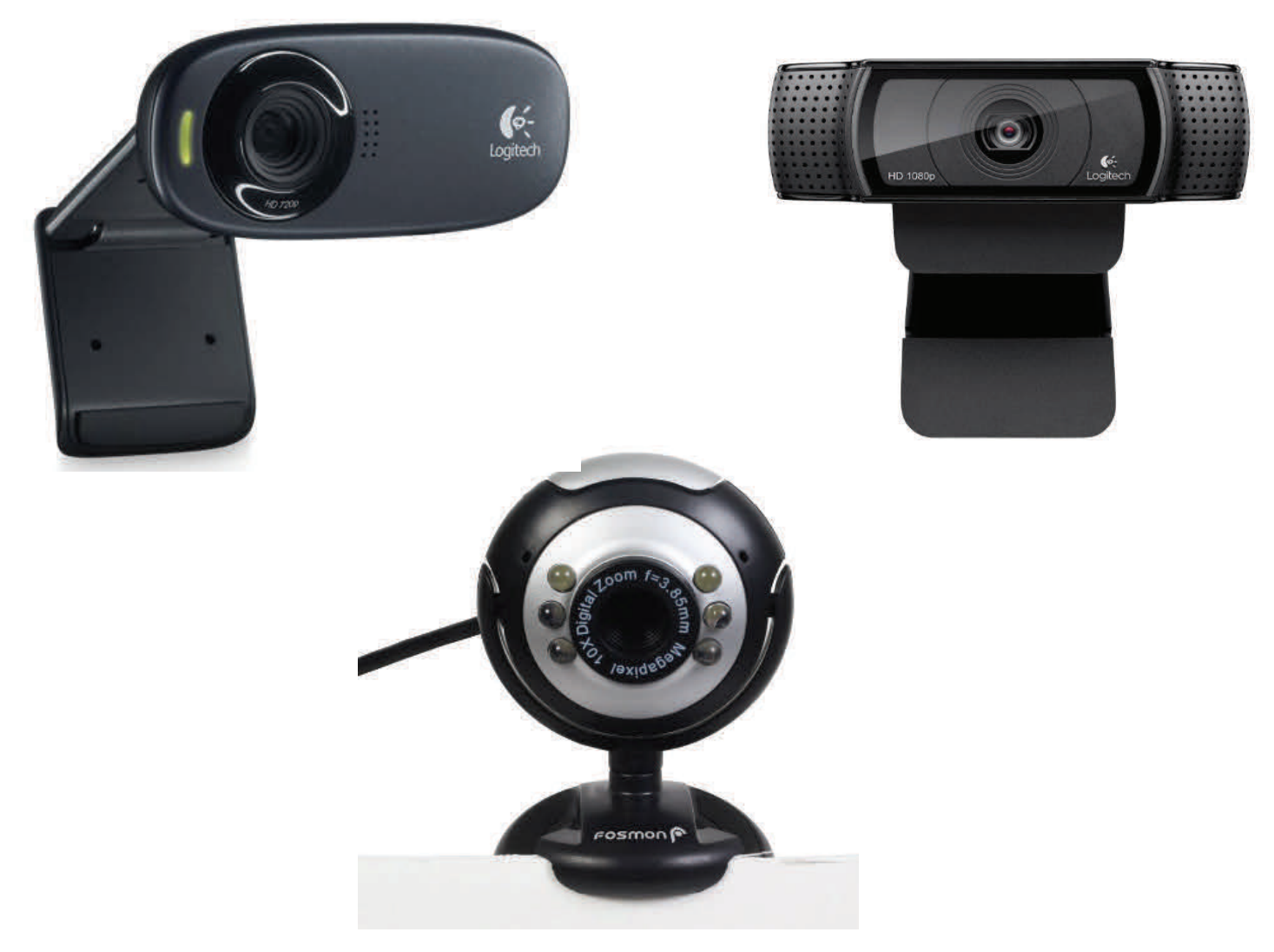

- 1) Join from a URL (web) link in the e-mail containing the Zoom meeting invitation
- 2) Join from an internet browser
- 3) Join from the Zoom App
- 4) Join by Telephone Dial-in

Join from Zoom meeting invitation

#### The Zoom meeting invitation will come to you as an email.

The invite shows you the topic and time the meeting is scheduled to take place.

This link allows you to open the meeting.

Topic: The Subject of Zoom Meeting will be listed here Time: Nov 3, 2015 6:00 AM (GMT-8:00) Pacific Time (US and Canada)

Join from PC, Mac, Linux, iOS or Android: https://zoom.us/j/900560846

Or join by phone:

+1 646 568 7788 (US Toll) or +1 415 762 9988 (US Toll) Meeting ID: 900 560 846 International numbers available: <u>https://zoom.us/zoomconference?m=vTNpEKmPXhg-gRb9\_Fy0rcVKH1rcc2dQ</u>

Another way to join the meeting is by phone. You can call one of the numbers listed in your Zoom meeting invitation.

If Zoom is already installed on your computer, when you click on the link to join it will prompt you to "Launch Application."

*Note: If you have opened the link in Firefox, it will ask you to choose "Zoom" as the application to launch.* 

### For First Time Users

- You can join once you click on the link to join the meeting.
- It will have you open the "**Zoom\_launcher**." This downloads and installs the Zoom software to your computer. It is a one-time setup.

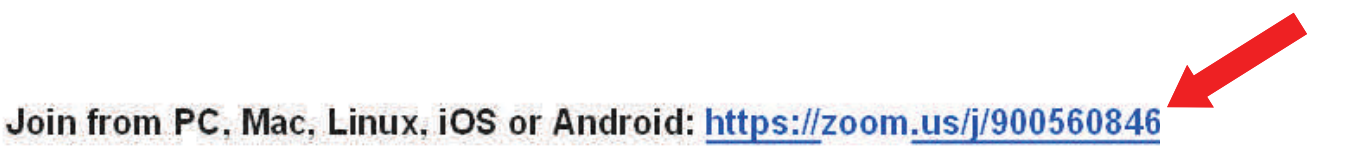

| External Protocol Request                                                                                                    | ×                                      |
|----------------------------------------------------------------------------------------------------|----------------------------------------|
| Google Chrome needs to launch an external application to handle                                                                                                    | By selecting                           |
| The following application will be launched if you accept this request                                                                                                    | Zoom shou                              |
| Zoom                                                                                                    |                                        |
| If you did not initiate this request, it may represent an attempted atta<br>your system. Unless you took an explicit action to initiate this reques<br>should press Do Nothing. | tack on<br>If Zoom doe<br>will have to |
| Remember my choice for all links of this type.                                                                                                    | Zoom." To d                            |
| Launch Application Do No                                                                                                    | othing download d                      |
|                                                                                                    |                                        |
| nothing prompts from browser, download & ru                                                                                                    | in Zoom. The next na                   |

By selecting *Launch Application*, Zoom should open.

If Zoom does not open, then you will have to "download and run Zoom." To do this, first select *download & run Zoom*.

The next page will show you the next two steps you have to follow in order to *download & run zoom*.

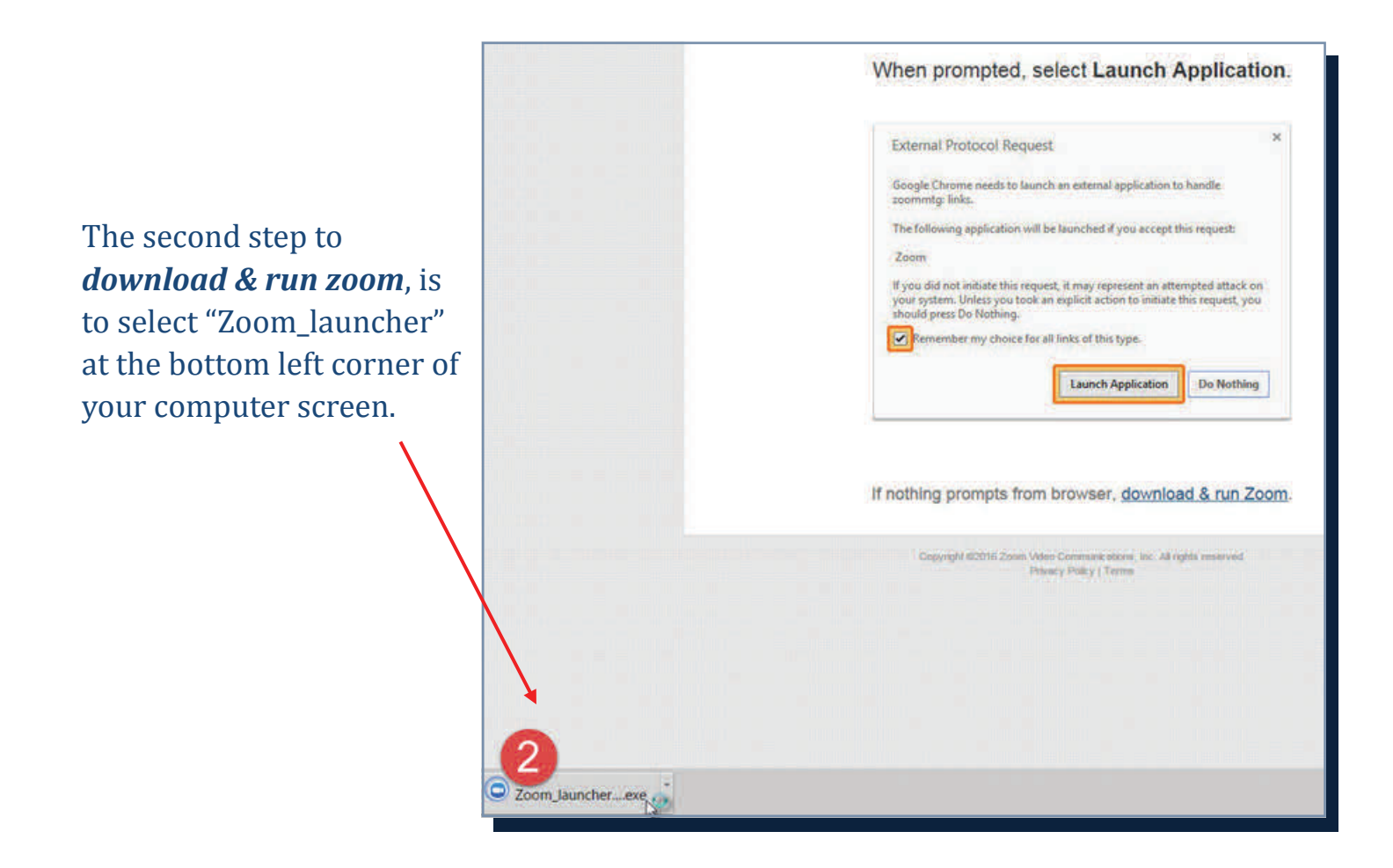

After selecting the "Zoom\_launcher," you will be asked if you want to run the Zoom file. The third step is to select "*Run*" to download Zoom to your computer.

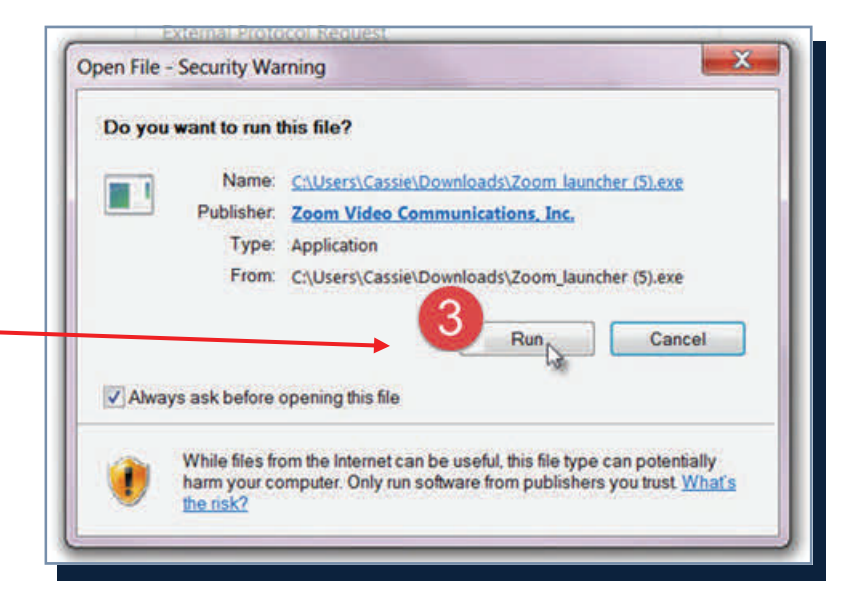

There are three ways to join a Zoom meeting:

- 1) Join by computer with speakers
- 2) Join by computer and telephone for audio
- 3) Join by telephone only (no video)

Joining by computer with speakers is the main option. However, what if you don't have speakers or your speakers are not working? If this is true, then you can join a Zoom meeting by computer (for video) and telephone (for audio) or by telephone only.

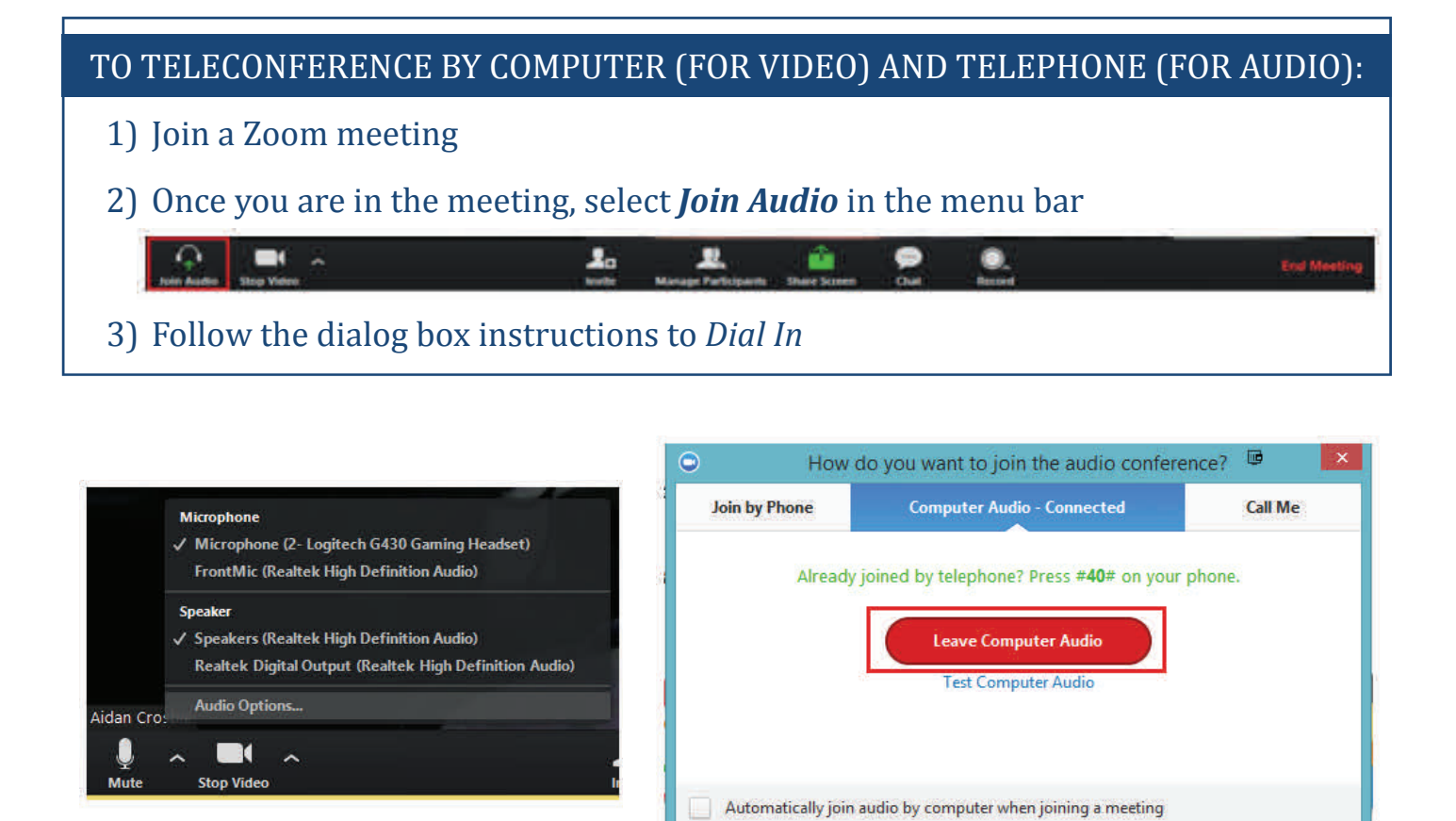

Note: If you decided to "**Join via telephone"** after" **Joining via computer**," please select **Audio Options** and **Leave Computer Audio**. Then enter #Participant ID#. Otherwise you may hear audio feedback or echo in the meeting.

#### TO JOIN BY TELEPHONE ONLY

1) <u>Dial a local number</u>

United States dial:

1-646-568-7788 (US Toll) *OR* 1-415-762-9988 (US Toll) For international numbers, <u>click here</u>

- 2) You will be prompted to enter the meeting ID number (the nine or ten digit ID) provided by the host.
- 3) You will be prompted to enter your unique participant ID or press # to skip.

Note: You will see "join by phone" option in your Zoom meeting invitation along with your "Meeting ID" number below the phone numbers. Your meeting ID number will also be listed at the end of the link.

Topic: Wifi check in Time: Nov 3, 2015 6:00 AM (GMT-8:00) Pacific Time (US and Canada)

Join from PC, Mac, Linux, iOS or Android: https://zoom.us/j/900560846

Or join by phone:

+1 646 568 7788 (US Toll) or +1 415 762 9988 (US Toll) Meeting ID: 900 560 846 International numbers available: https://zoom.us/zoomconference?m=vTNpEKmPXhg-gRb9\_Fy0rcVKH1rcc2dQ

### CAN YOU HEAR ME?

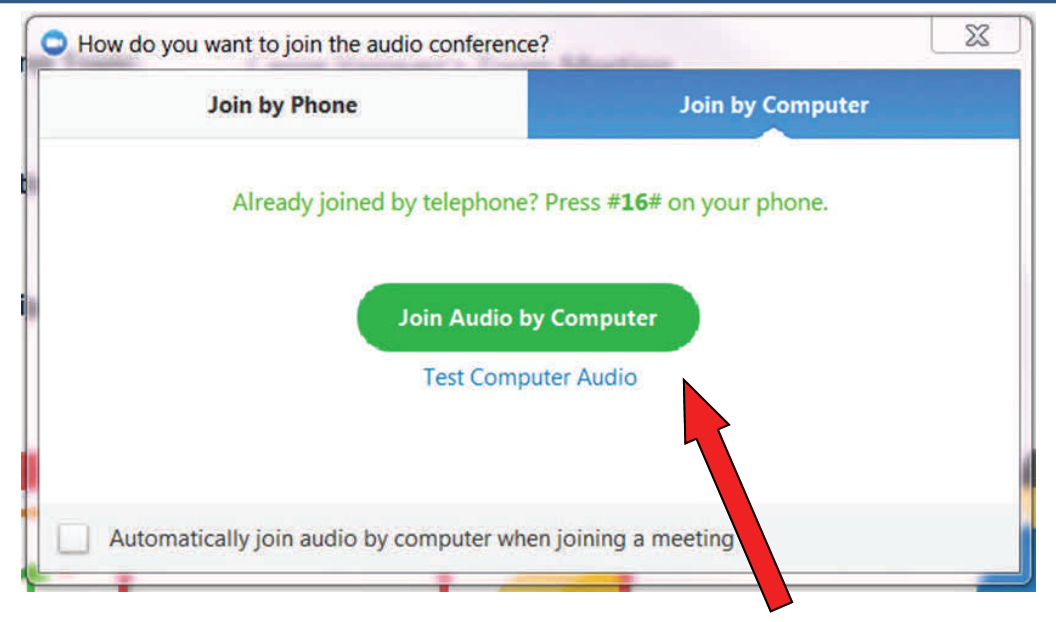

- When you join a Zoom meeting, you will see *Join Audio by Computer* as a green button.
- Once you select *Join Audio by Computer*, you have access to the speaker and audio device.

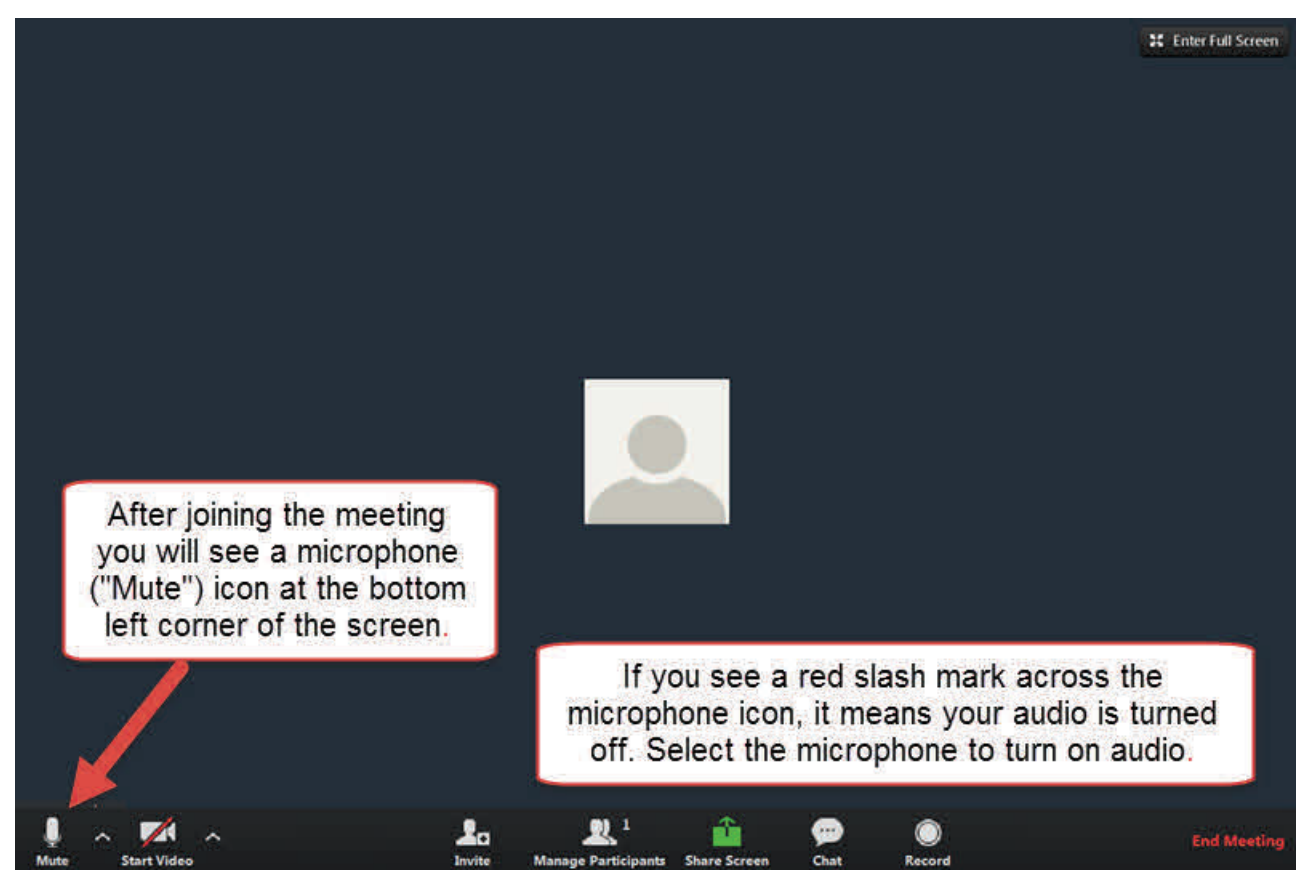

#### Table of Contents

### PROTOCOLS FOR ZOOM COMMUNICATION

- During the Zoom meeting, allow one person to speak at one time. Any side comments
  or responses while the designated speaker is talking will interfere with the
  transmission.
- If participants leave microphones on during the session, all participants must be careful not to make sounds as another speaker is talking. Sounds such as "uh-huh,"
   "Ohhh," that we make in the course of usual in-person conversation create interference with online conversation. Also, be careful not to shuffle papers on your desk too much because this too can be distracting. They impact the transmission of the one speaker breaking off reception for listeners.
- The Darth Vader breathing can also be a distraction so please try and avoid deep breathing into the microphone.
- For all participants who are tuning in via a computer screen, be sure that the lighting
  in the room where you are stationed is NOT coming from behind you, especially not
  from directly behind your head. If so, your face will appear darkened to other
  participants. Try to position yourself so that the light source from where you are
  tuning in is positioned in front of you, but not directly on your computer screen. You
  may also want to be aware of what else is behind you. For example, sitting in front of a
  moving ceiling fan may appear to other participants as though the fan is coming out
  of your head. This can be a distraction in the conversation.

# CAN YOU SEE ME?

Selecting a video layout

- In a Zoom meeting there are four video layouts to choose from:
  - Window
  - Full Screen
  - Gallery
    - Allows you see all participants (up to 25) in the same window
  - Mini
    - Mini is the Zoom window minimized.
       You will only see one participant in the window.

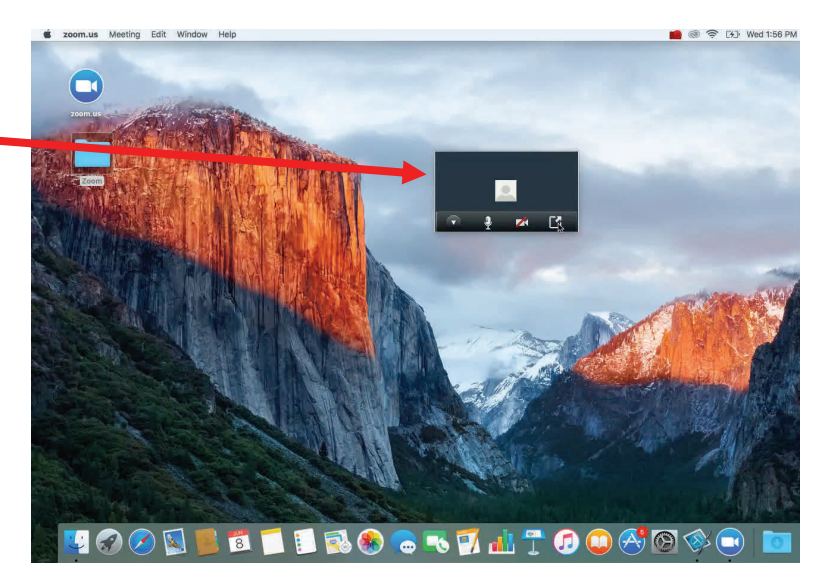

In Window view or Full Screen view: at the top right hand corner of your screen it will allow you to choose Gallery View, enter into Full Screen View or minimize your window.

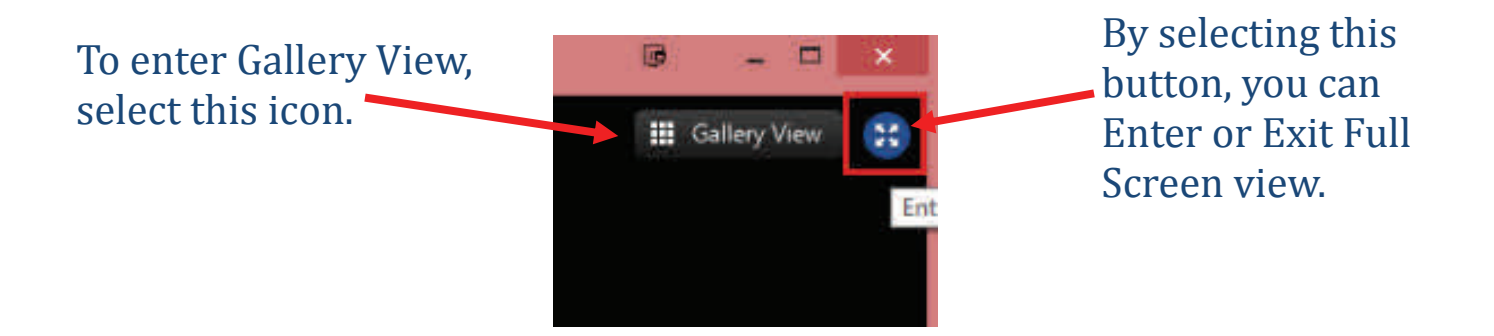

### LEAVE MEETING

• To leave a meeting, go to the bottom right corner of your screen.

If you are hosting the meeting, you will see "End Meeting" in red.

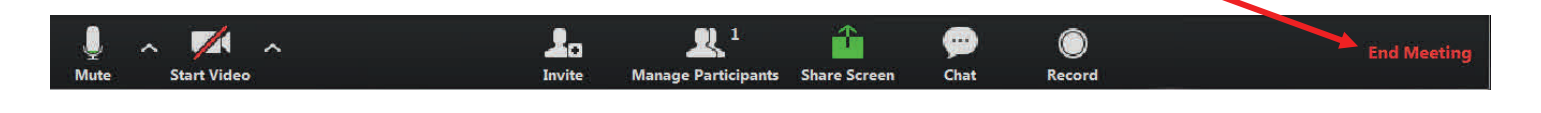

If you are participating the meeting, you will see "Leave Meeting" in red.

|      | ~ <b>•</b> | 1.        | <u>R</u> 3 💼             | -    | $\bigcirc$ | Leave Meeting |
|------|------------|-----------|--------------------------|------|------------|---------------|
| Mute | Stop Video | Invite Pa | articipants Share Screen | Chat | Record     | Lucencering   |

### SETTINGS AND FEATURES

#### In the Settings screen, you can

- Test your computer's Audio—test, select and adjust your speakers/ microphone.
- Select your Video source—test and select your video camera.
- Select **General** settings—select default preferences.
- Select a location to save your meeting **Recordings**—search/open your stored recordings.

#### Meeting features

- Screen share your desktop or specific application screen
- Group or private chat
- Record your meeting
- Mute and unmute your audio
- Select audio options
- Stop and start your video
- Configure your settings
- Leave or end the meeting

### HOSTING A MEETING

If you don't have the Zoom app installed on your computer

- Go to <u>zoom.us</u> and select **Host a Meeting** at the top right corner of the webpage. This will start the Zoom app installation.
- After the Zoom app has been installed on your desktop, sign in to *Start Video Meeting*.

If you have the Zoom app installed

- To host a video meeting, login using the e-mail and password that you created.
- After you have logged in, select *Start Video Meeting* to start an instant meeting.

### HOSTING A MEETING

Invite People to Join Your Meeting

You can invite others to join the Zoom meeting once you have started the video meeting or you can send a Zoom Meeting invitation via email.

In Meeting Invite

Once you have started the Zoom meeting, invite contacts by selecting the *Invite* tab.

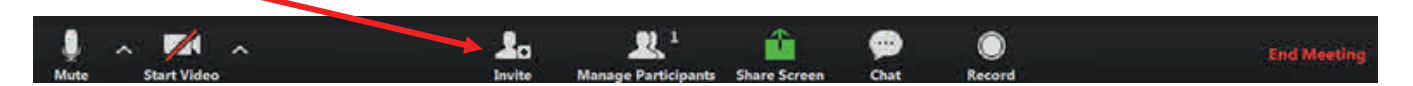

Selecting the *Invite* tab will provide you the options to invite contacts via email, IM or by phone.

# HOSTING A MEETING

### Zoom Meeting Invitation

#### You can schedule a meeting and invite contacts after signing in.

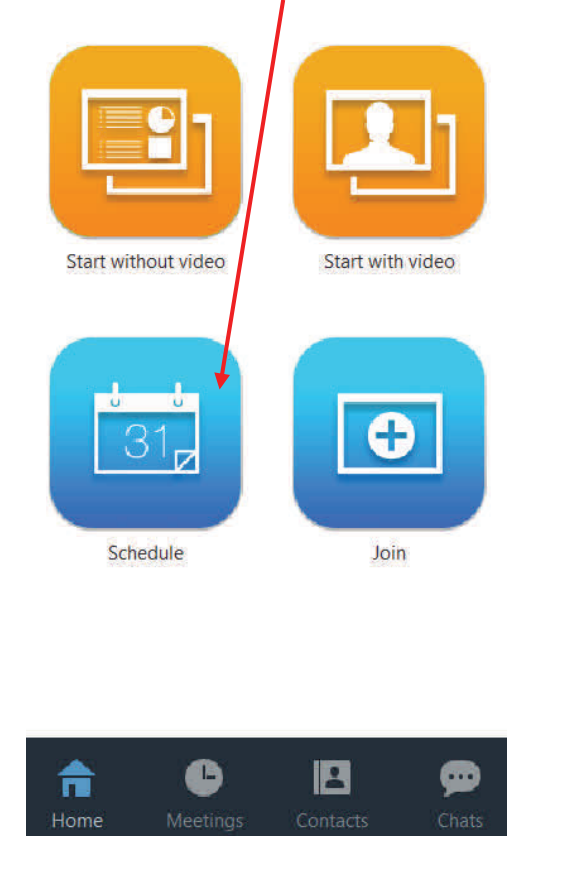

Select *"Enable join before host"* so invitees may join the meeting before the host. This is helpful if the host is delayed for some reason and cannot make it to the meeting on time.

| Wed           | July                                                                                                    | 6, 2016                                                                                                    | ▼ 12                  | 2:00 PM                                                                                                    | *                                                                                                    |                                                                                                    |                                                                                                    |
|---------------|----------------------------------------------------------------------------------------------------|----------------------------------------------------------------------------------------------------|-----------------------|----------------------------------------------------------------------------------------------------|----------------------------------------------------------------------------------------------------|----------------------------------------------------------------------------------------------------|----------------------------------------------------------------------------------------------------|
| 1             |                                                                                                    | ▼Hr                                                                                                    | 0                     |                                                                                                    | ▼ Min                                                                                                    |                                                                                                    |                                                                                                    |
| (GMT-5        | :00)Cen                                                                                                    | tral Daylig                                                                                                    | ght Time              |                                                                                                    |                                                                                                    |                                                                                                    |                                                                                                    |
| g meeting     |                                                                                                    |                                                                                                    |                       |                                                                                                    |                                                                                                    |                                                                                                    |                                                                                                    |
| i joining a m | neeting                                                                                                    | )                                                                                                    |                       |                                                                                                    |                                                                                                    |                                                                                                    |                                                                                                    |
| • On          | Off                                                                                                    |                                                                                                    |                       |                                                                                                    |                                                                                                    |                                                                                                    |                                                                                                    |
| • On          | Off                                                                                                    | ŧ                                                                                                    |                       |                                                                                                    |                                                                                                    |                                                                                                    |                                                                                                    |
| ns            |                                                                                                    |                                                                                                    |                       |                                                                                                    |                                                                                                    |                                                                                                    |                                                                                                    |
| ne Only       | C                                                                                                    | Voip On                                                                                                    | У                     |                                                                                                    | • Both                                                                                                    |                                                                                                    |                                                                                                    |
| tions         |                                                                                                    |                                                                                                    |                       |                                                                                                    |                                                                                                    |                                                                                                    |                                                                                                    |
| meeting pas   | sword                                                                                                    |                                                                                                    |                       |                                                                                                    |                                                                                                    |                                                                                                    |                                                                                                    |
| oin before h  | ost                                                                                                    |                                                                                                    |                       |                                                                                                    |                                                                                                    |                                                                                                    |                                                                                                    |
| onal Meetin   | g ID                                                                                                    | 977-358-2                                                                                                    | 2147                  |                                                                                                    |                                                                                                    |                                                                                                    |                                                                                                    |
|               |                                                                                                    |                                                                                                    |                       |                                                                                                    |                                                                                                    |                                                                                                    |                                                                                                    |
|               |                                                                                                    |                                                                                                    |                       |                                                                                                    |                                                                                                    |                                                                                                    |                                                                                                    |
| Calendar      |                                                                                                    |                                                                                                    |                       |                                                                                                    |                                                                                                    |                                                                                                    |                                                                                                    |
| Tata di stata |                                                                                                    |                                                                                                    |                       |                                                                                                    |                                                                                                    |                                                                                                    |                                                                                                    |
|               | Wed  (GMT-5 g meeting ) joining a m  ) joining a m  ) On  ) On  ms  ne Only  tions  meeting pas bin before he onal Meeting Calendar | Wed July          Wed July         1         (GMT-5:00)Cerr         g meeting         o joining a meeting         o On Off         o On Off         on Off         off         off         off         on On Off         off         on On Off         ons         meeting password         onal Meeting ID         Calendar | Wed July 6, 2016<br>1 | Wed July 6, 2016  12 1 IMPROVEMENTAL Daylight Time (GMT-5:00)Central Daylight Time (GMT-5:00)Central Daylight (GMT-5:00)Central Daylight (GMT-5:00)Central Daylight (G | Wed July 6, 2016  12:00 PM 1 I GMT-5:00)Central Daylight Time g meeting On Off On Off On Off Ins meeting password bin before host onal Meeting ID 977-358-2147 Calendar | Wed July 6, 2016 12:00 PM   1 Hr Image: Mineta in the second second | Wed July 6, 2016 12:00 PM   1 Hr Min   (GMT-5:00)Central Daylight Time   g meeting   o On Off   • On Off   • On |

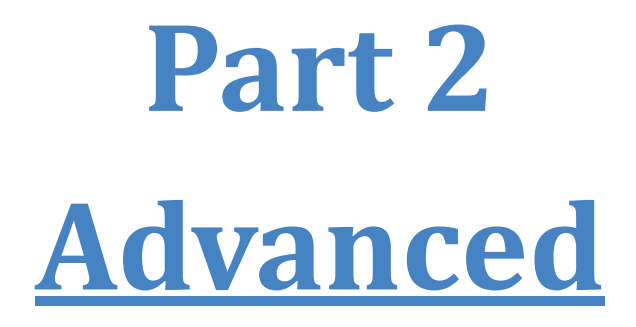

### CHAT

• To start Chat, click on the *Chat* tab at the bottom of the window.

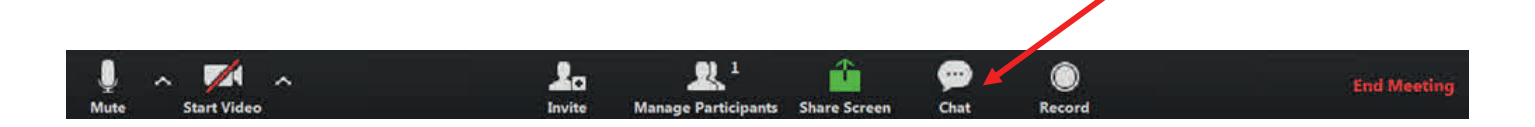

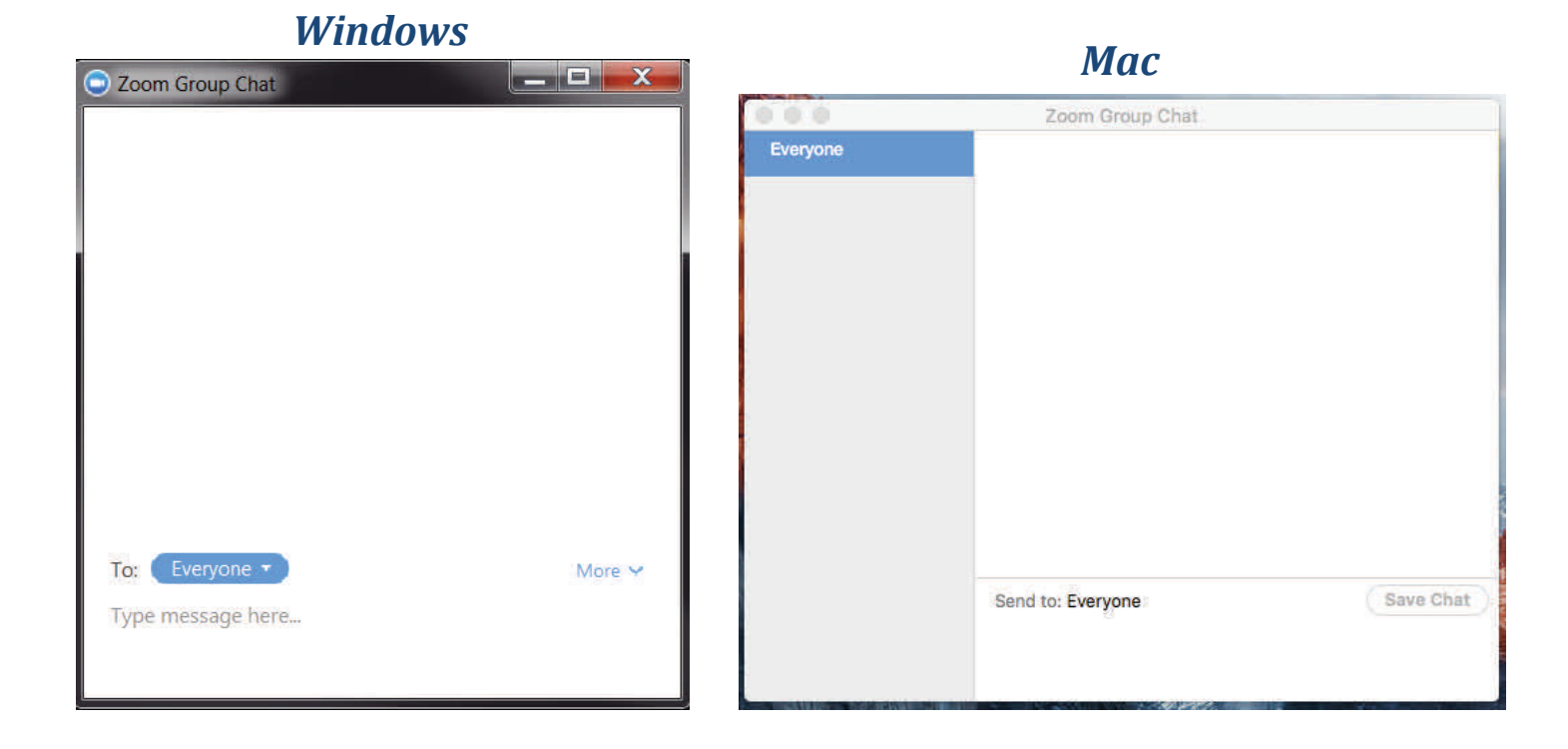

- By selecting the drop down menu next to "*To:*" you can choose whom you would like to send a message to. You can chat with everyone or choose a contact person to send a message to.
- To save a message, scroll down on the arrow next to *"More"* and click on **Save Chat**.

### SCREEN SHARE IN WINDOWS

 To start "Screen Sharing" select "Share Screen" button located in your meeting tool bar.

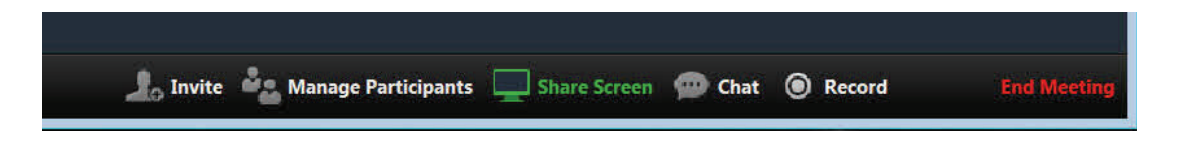

• After selecting "*Share Screen*," you can choose to share your "Desktop" or an "individual application/window."

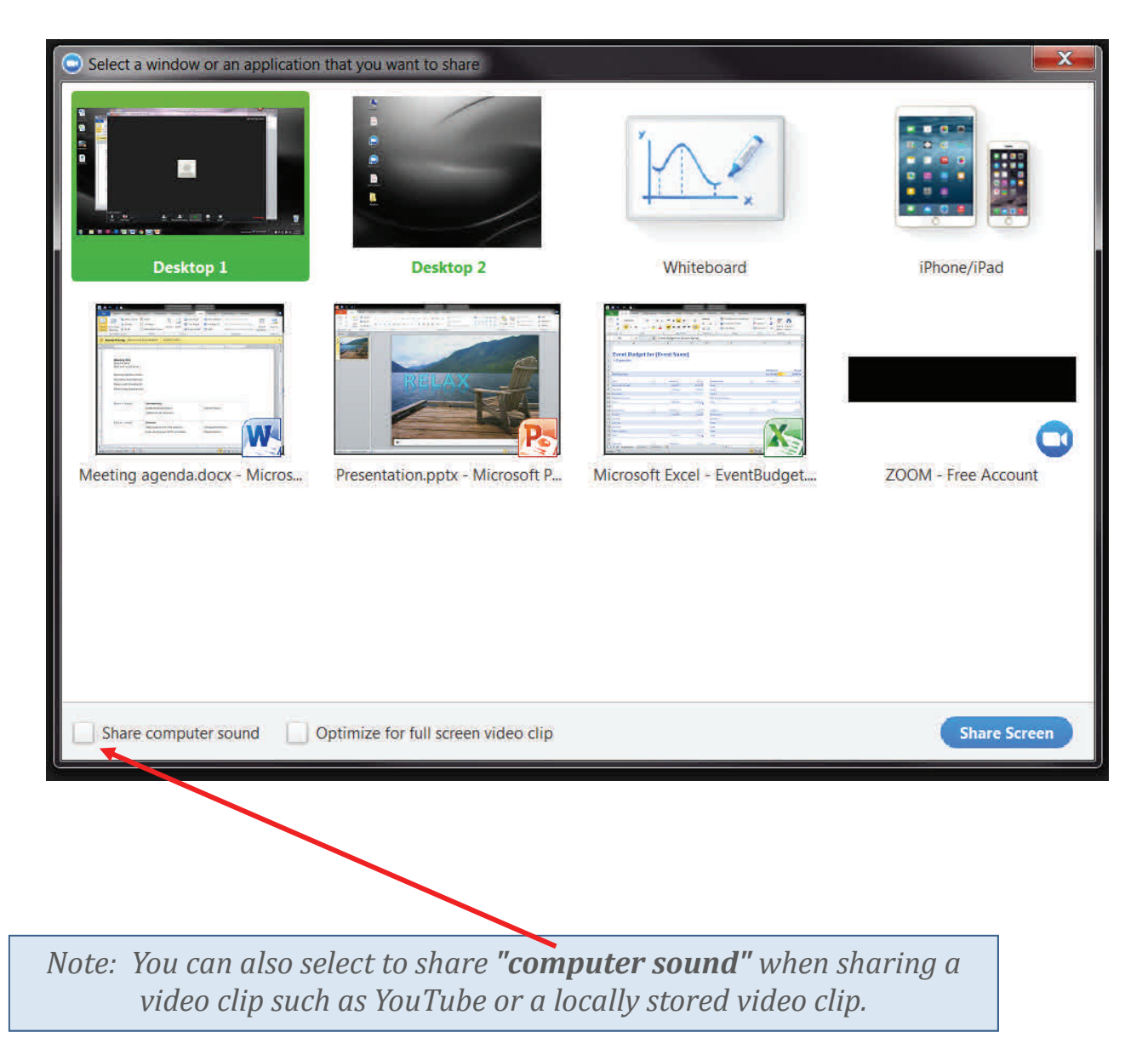

### SCREEN SHARE IN WINDOWS

After selecting what you wish to share, the *Screen Share* tool bar will appear at the top of your screen.

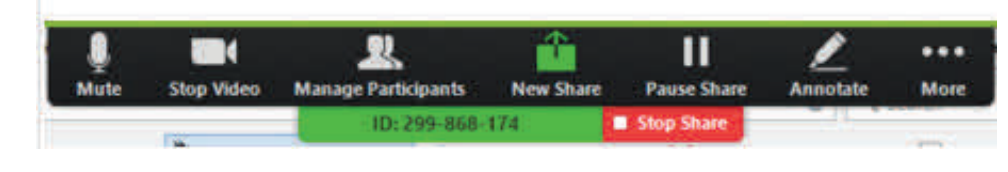

Menu/Features

- Mute
- Stop Video
- Manage Participants
  - This option is only available if you are the host of the meeting. If you select *Manage Participants* you have control over all functions and features in the meeting. You can: *Mute/Unmute* all participants in the meeting; *Lock Screen Sharing*; *Lock Meeting* so no one else may join; *Make Host*—select a participant to host the meeting. For more details, please click <u>here</u>.
- New Share (you can select a new window to share or choose another window/ application to share)
- Pause Share (you can pause your current screen share)
- Annotate (use screen share tools)
  - Annotations tools
    - Mouse, Draw, Spotlight, Eraser, Color, Undo, Redo, Clear, Save (you can save all annotations on the screen as a screenshot).
- More (tool bar options)

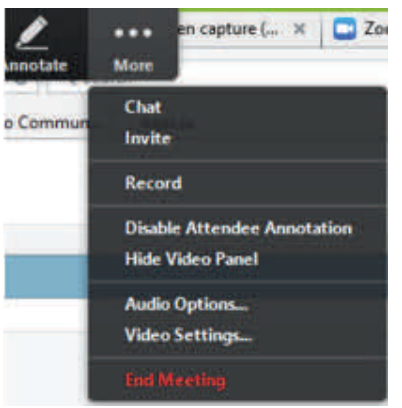

 To start "Screen Sharing" select "Share Screen" button located in your meeting tool bar.

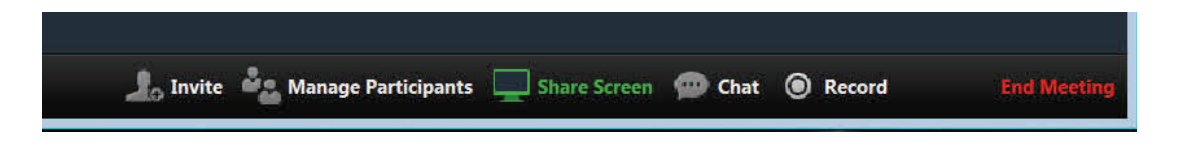

• After selecting "*Share Screen*," you can choose to share your "Desktop" or an "individual application/window."

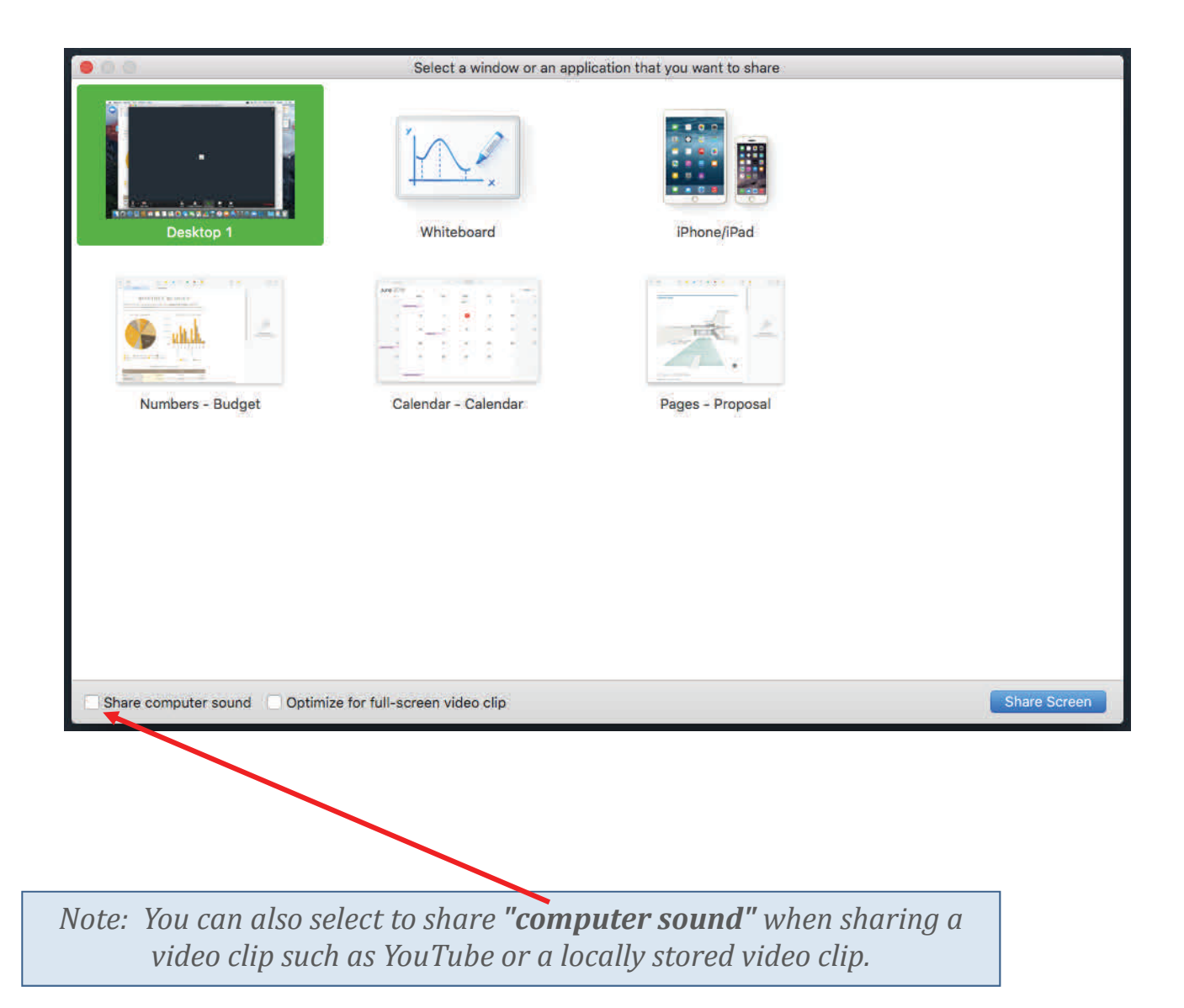

• After selecting what you wish to share, the *Screen Share* tool bar will appear at the top of your screen.

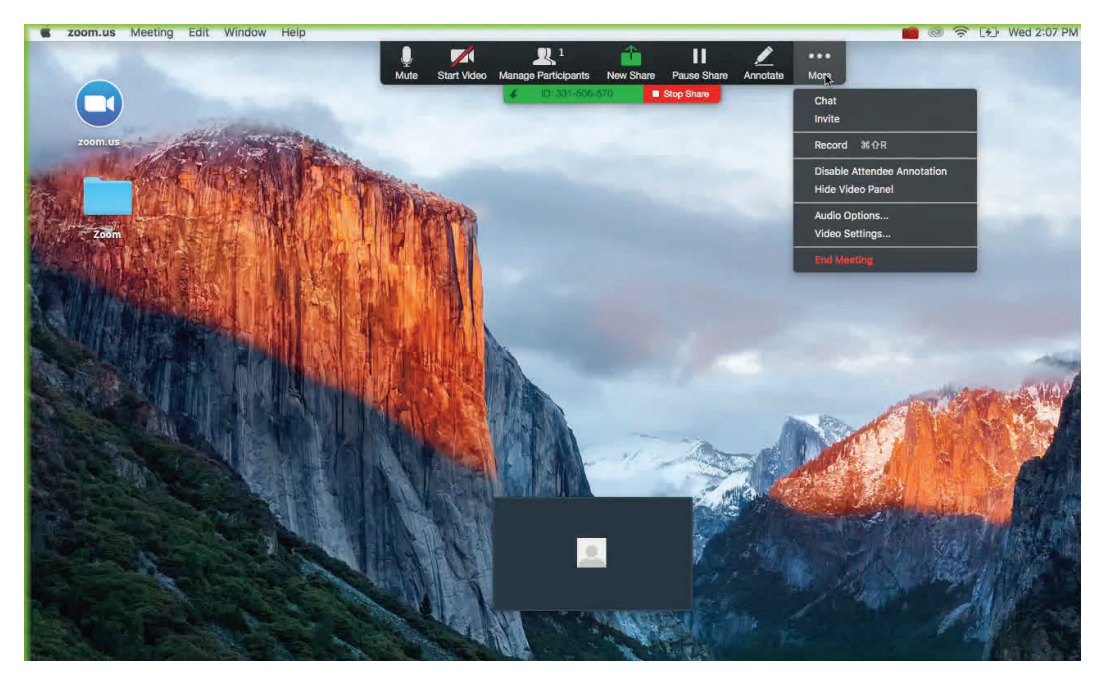

#### Menu/Features

- Mute
- Stop Video
- Manage Participants
- New Share (you can select a new window to share or choose another window/ application to share)
- Pause Share (you can pause your current screen share)
- Annotate (use screen share tools)
  - Annotations tools
    - Mouse, Draw, Text (Mac), Spotlight, Eraser, Color, Undo, Redo, Clear, Save (you can save all annotations on the screen as a screenshot).
- More (tool bar options)

#### Table of Contents

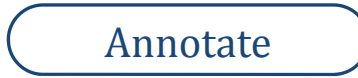

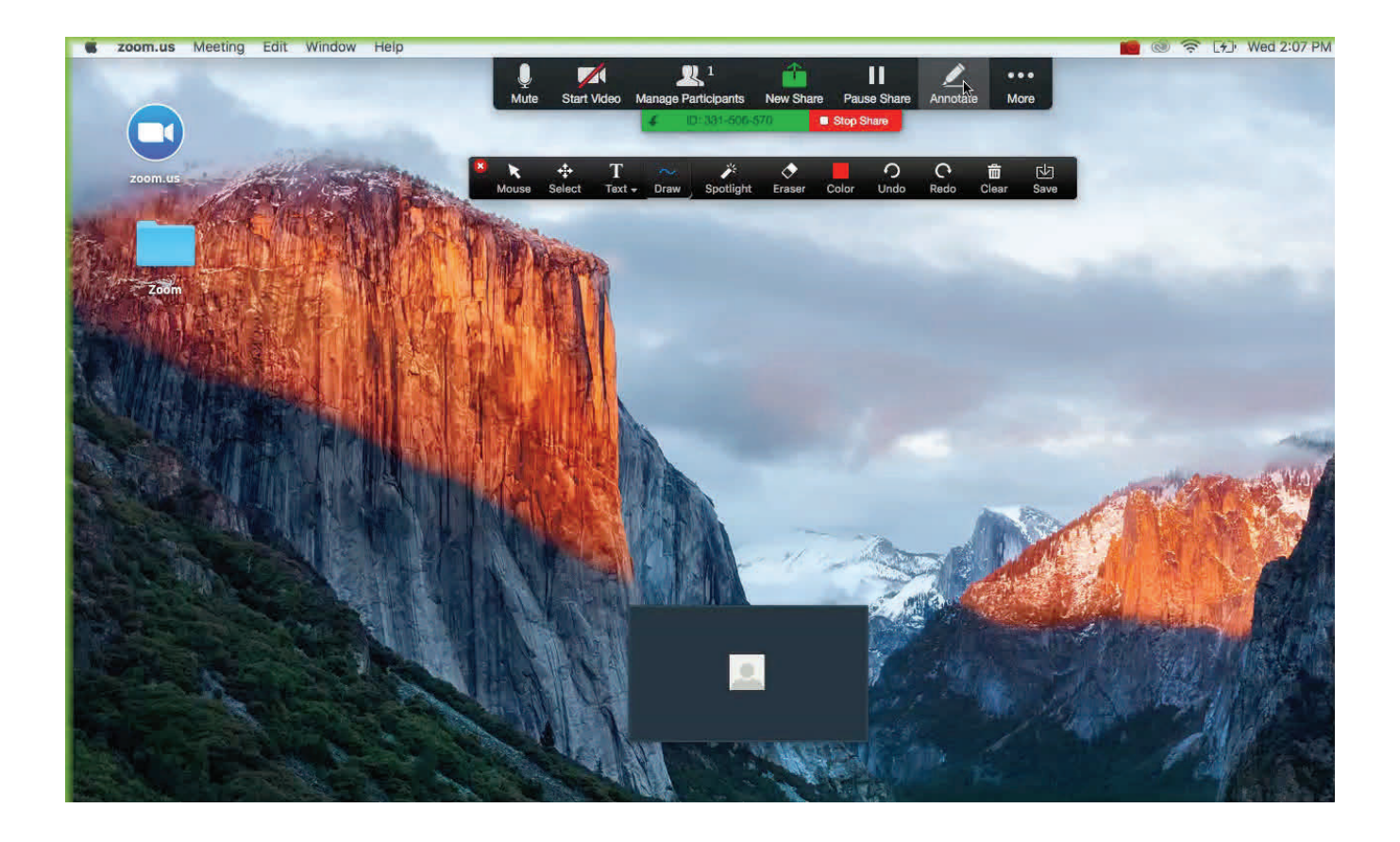

• Using the screen share tools, you can annotate what you are sharing. You can draw, type text, erase your work, and much more! One thing you can use the Annotate Tool with is the *White Board*. Please see next page.

### White Board

 One of the options you can choose to share is – a *White Board*.

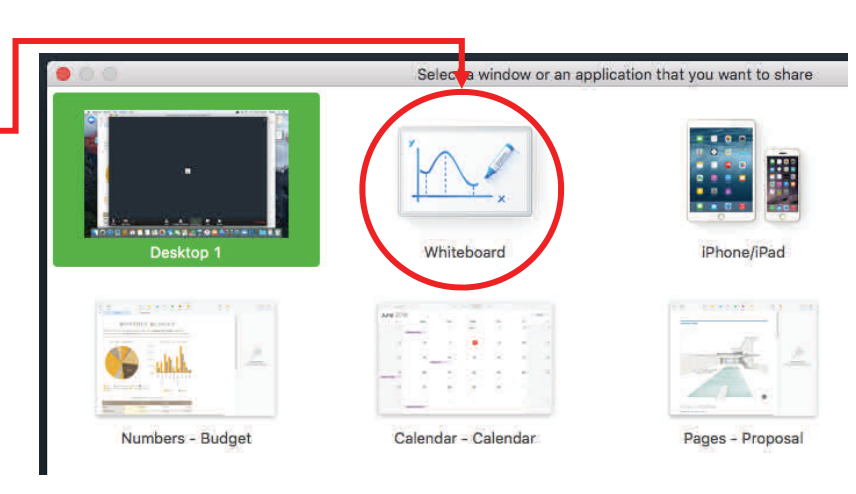

#### Using the *Annotate* tool you can select "Text" to type on the white board.

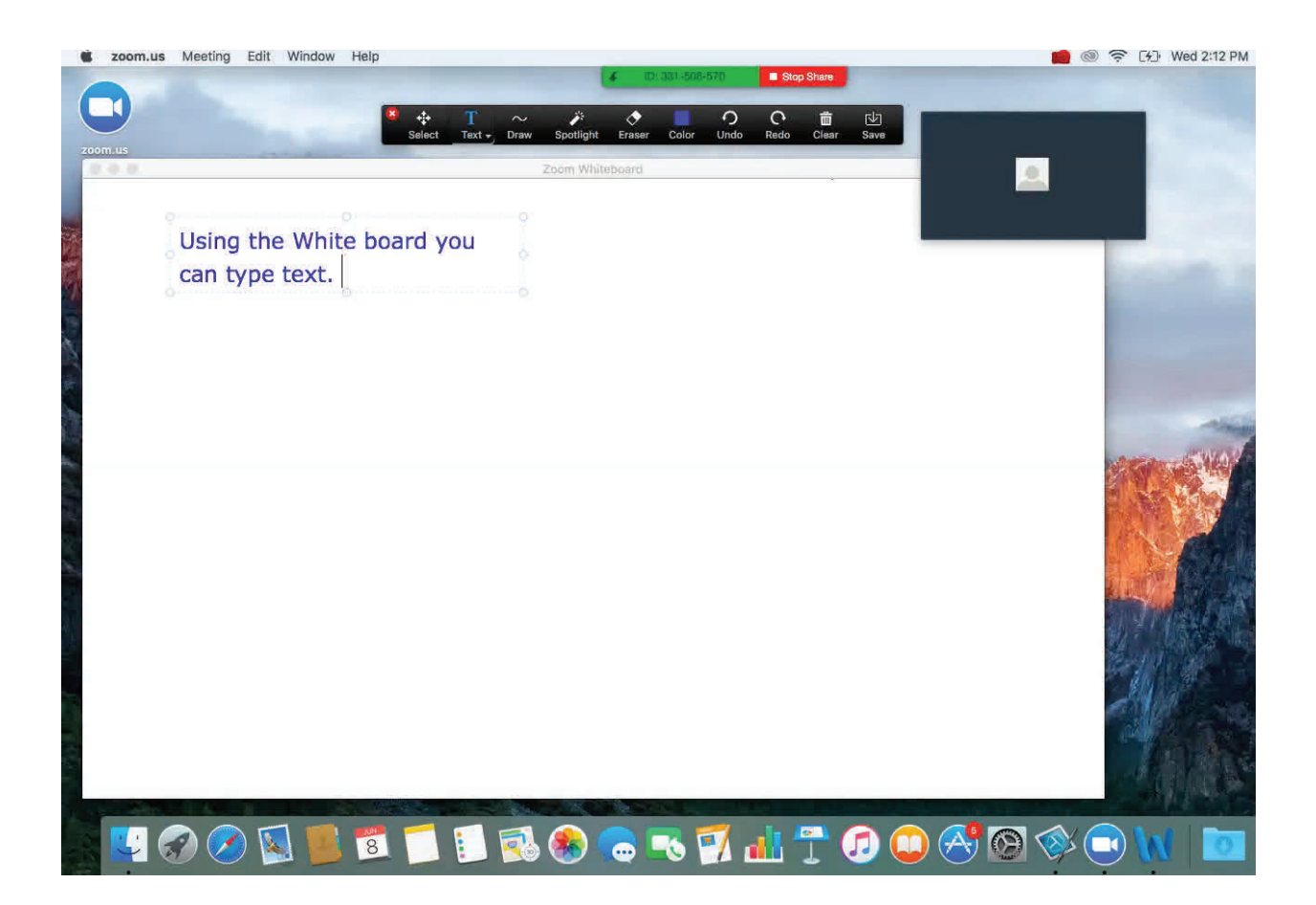

.

#### White Board

You can draw!

 Using the Annotate tool you can select "Draw" to use your mouse to draw something on the white board.

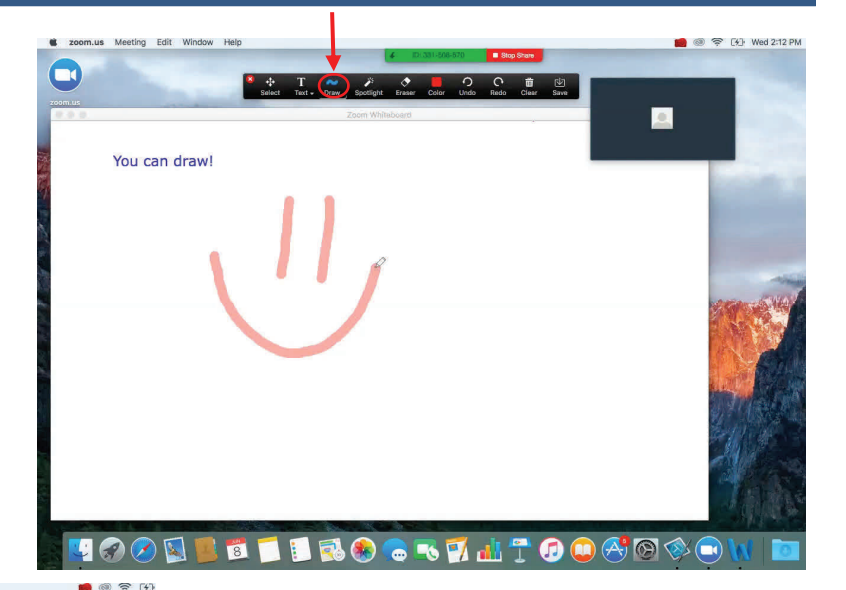

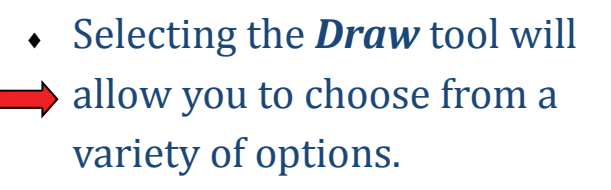

You can also select what color you would like to draw in!

#### Table of Contents

# SCREEN SHARE IN ANDROID

### Android

- Start/join a meeting from an Android device.
- Tap the screen to open the Zoom menu and press the *Share* button.

Note: Audio will not be heard

- Select which item you would like to share:
  - **Photo** (share from device gallery)
  - Document
  - **Dropbox** (share photo/document from Dropbox folder)

Note: Video will be turned off when sharing content

- Web URL (share a website)
  - Press the Share Web option and enter the site URL into the textbox provided.
- Share screen (Only with Android 5.0 or above)
  - Press the *Share Screen* option
  - Confirm that you would like to share the whole screen
  - You will be directed to the desktop where you can share any application.
    - Press *Stop Share* to return to video

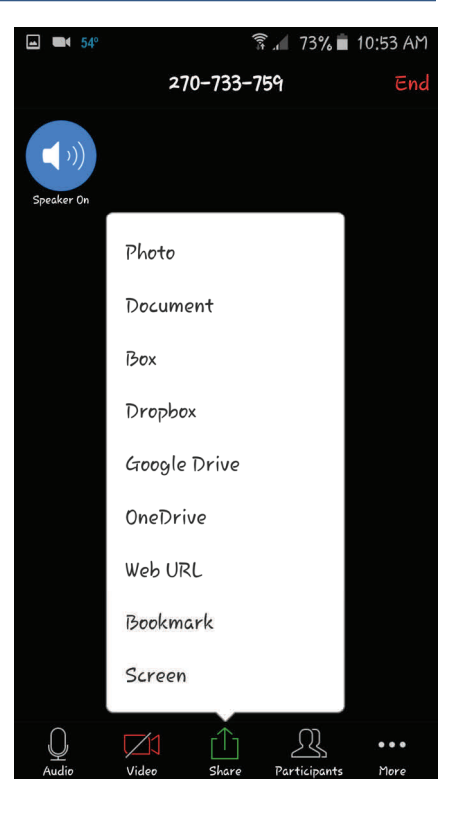

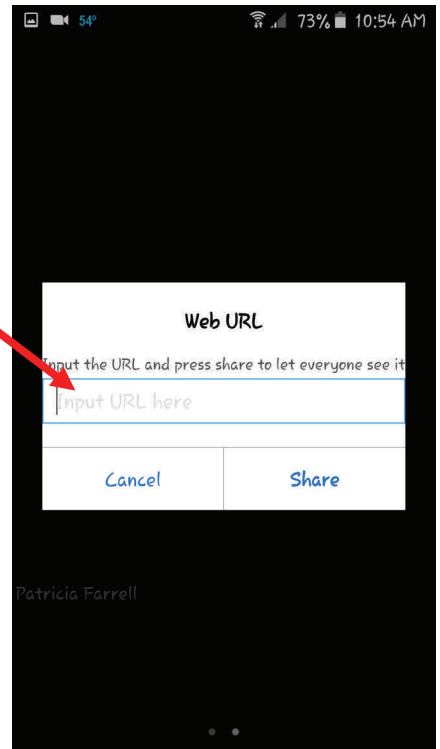

# SCREEN SHARE IN ANDROID

### Android

#### • You can Annotate what is shared.

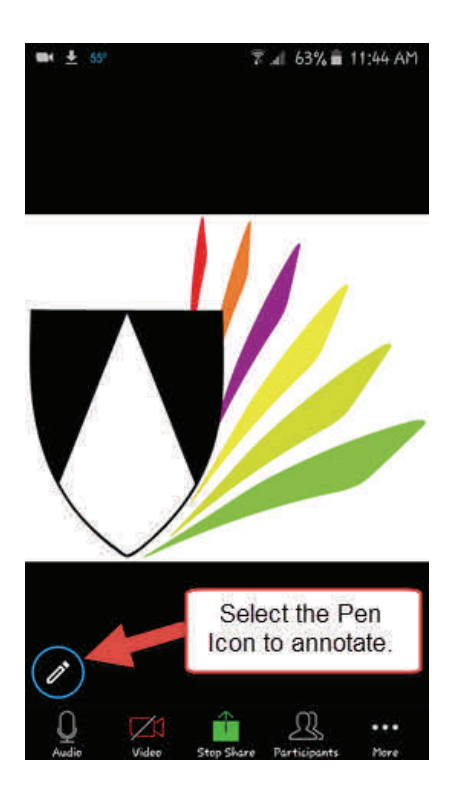

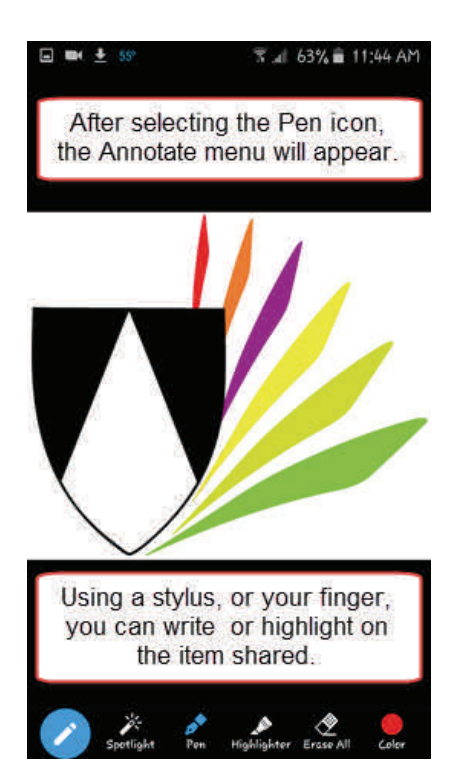

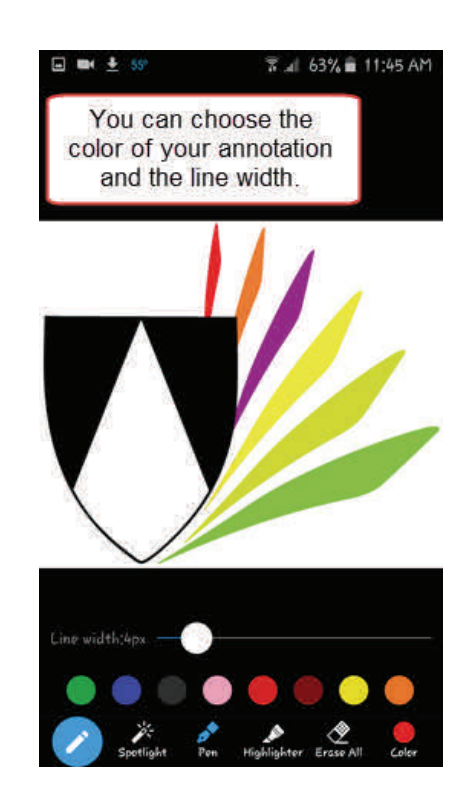

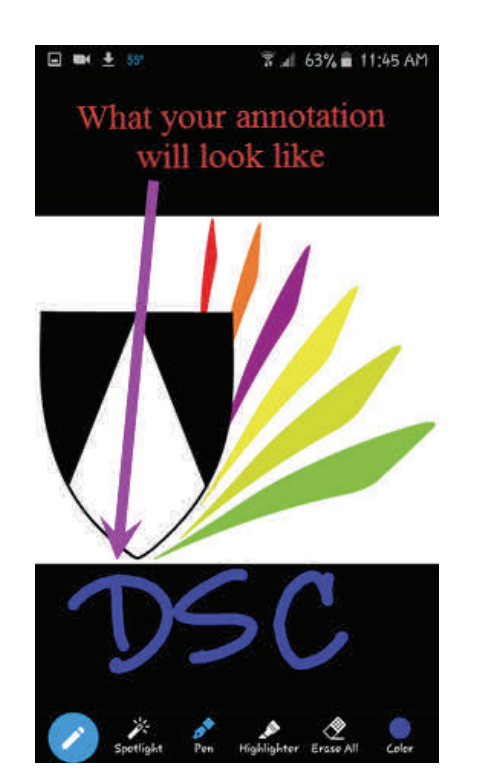

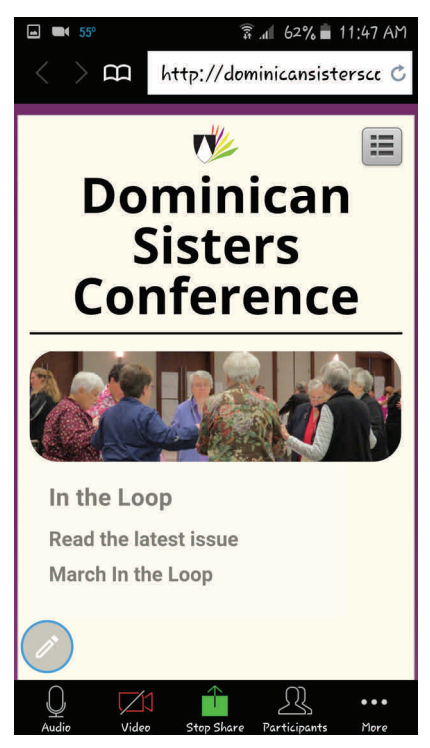

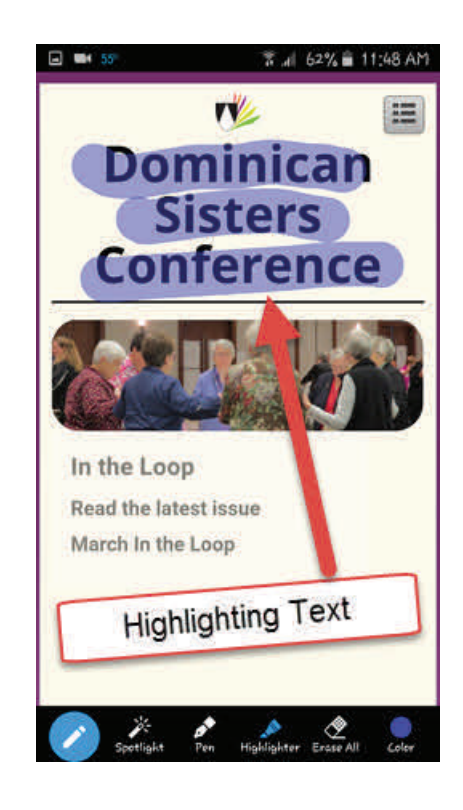

Table of Contents

### SCREEN SHARE IN APPLE DEVICE

### iOS

- In Zoom meeting, select *Share Content*.
- You will be given a series of options to share:
  - Photos
  - Dropbox
  - Google Drive
  - Microsoft One Drive
  - Web URLs
  - Bookmarks

# Part 3 Troubleshooting

### **TEST AUDIO**

- First make sure your speaker is turned on or not muted.
- If you still cannot hear audio, select the arrow next to the *microphone icon* for *Audio Options.*
- The menu will show you what microphone and speaker is currently in use.
- Select a different audio source from the microphone dropdown if no one can hear you.
- Select a different speaker from the dropdown if you cannot hear anyone.
- To test your computer's audio, select *Audio Options*.

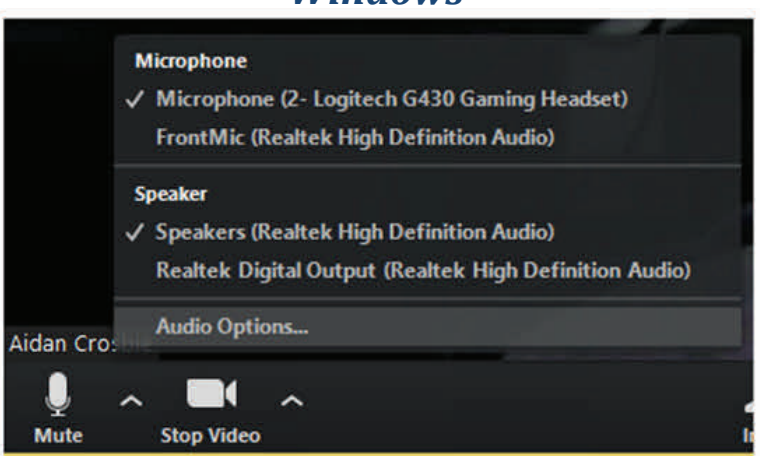

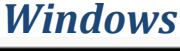

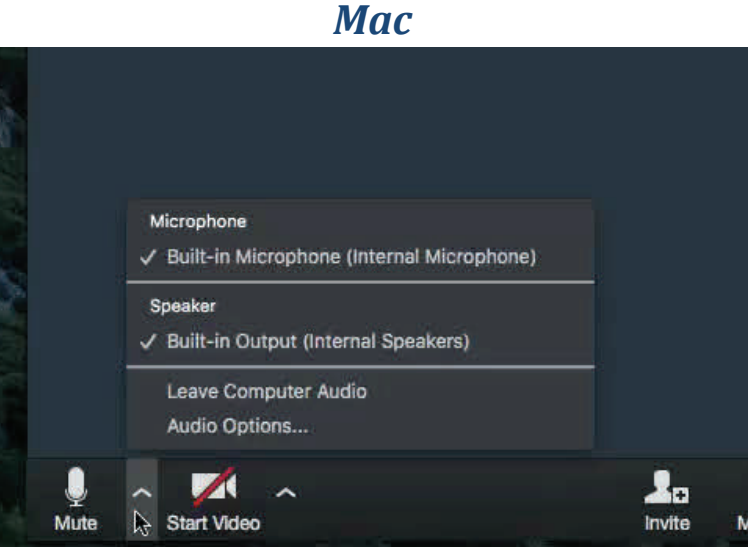

# **TEST AUDIO**

- In Audio Settings, you can test your speakers to make sure your computer is emitting sound. By selecting "Test Speaker," you should hear the test sound. If you don't hear the test sound, than choose a different speaker.
- You can also test your microphone. By selecting "Test Mic," it will ask you to speak to your microphone. The test will record what you say. This will allow you to know if you will be heard during your conference call.

| Settings     |                                                                                                    |
|--------------|----------------------------------------------------------------------------------------------------|
| 🞧 Audio      | Test Computer Audio                                                                                                    |
| Video        | Click Test Speaker to make sure you can hear others                                                                                    |
| General      | Test Speaker Speakers / Headphones (IDT High Definition . *                                                                            |
| Recording    | Volume                                                                                                    |
| Pro Account  |                                                                                                    |
| M Statistics | Test Mic Microphone Array (IDT High Definition Audio                                                                                   |
|              | Volume (                                                                                                    |
|              | Automatically adjust microphone                                                                                                    |
|              | Automatically join audio by computer when joining a meeting                                                                            |
|              | Always mute microphone when joining meeting                                                                                            |
|              | Мас                                                                                                    |
|              | Audio<br>General Audio Video Feedback Record Account Statistics<br>Speaker<br>Test Speaker Built-in Output (Internal Speakers)         |
|              | Output Level:                                                                                                    |
|              | Please speak to your microphone. If you can not see the volume<br>indicator blinking, select a different mic.                          |
|              | Select Mic Built-in Microphone (Internal Microphone) 🗘                                                                                 |
|              | Input Level:                                                                                                    |
|              | Input Volume:                                                                                                    |
|              | <ul> <li>Automatically join audio by computer when joining a meeting</li> <li>Always mute microphone when joining a meeting</li> </ul> |

#### Windows

### WHY IS THERE AUDIO ECHO IN A MEETING?

- If you hear audio echo or audio feedback during your meeting, it could mean:
  - 1) A participant has both the computer and telephone active
    - If you joined from a computer and call in from the telephone, make sure you *leave computer audio* on your computer.
      - To *leave computer audio*, select *Audio Options* and select *Leave Computer Audio* (PC/MAC) or *Disconnect* (Android/ iPhone).
  - 2) The participants with computer or telephone speakers are too close to each other.
    - If another participant is too close to you, and both of you have speakers on, leave audio conference on one of the computers or hang up one of the telephone connections.
  - 3) Multiple computers with active audio in the same room.
    - If you are in a room with multiple devices, disconnect your computer audio from the other devices.
- The source of the echo can also be from:
  - Speakers that are too loud (from a sound bar or TV)
  - A bad microphone

# WHAT IF YOU DON'T SEE YOURSELF?

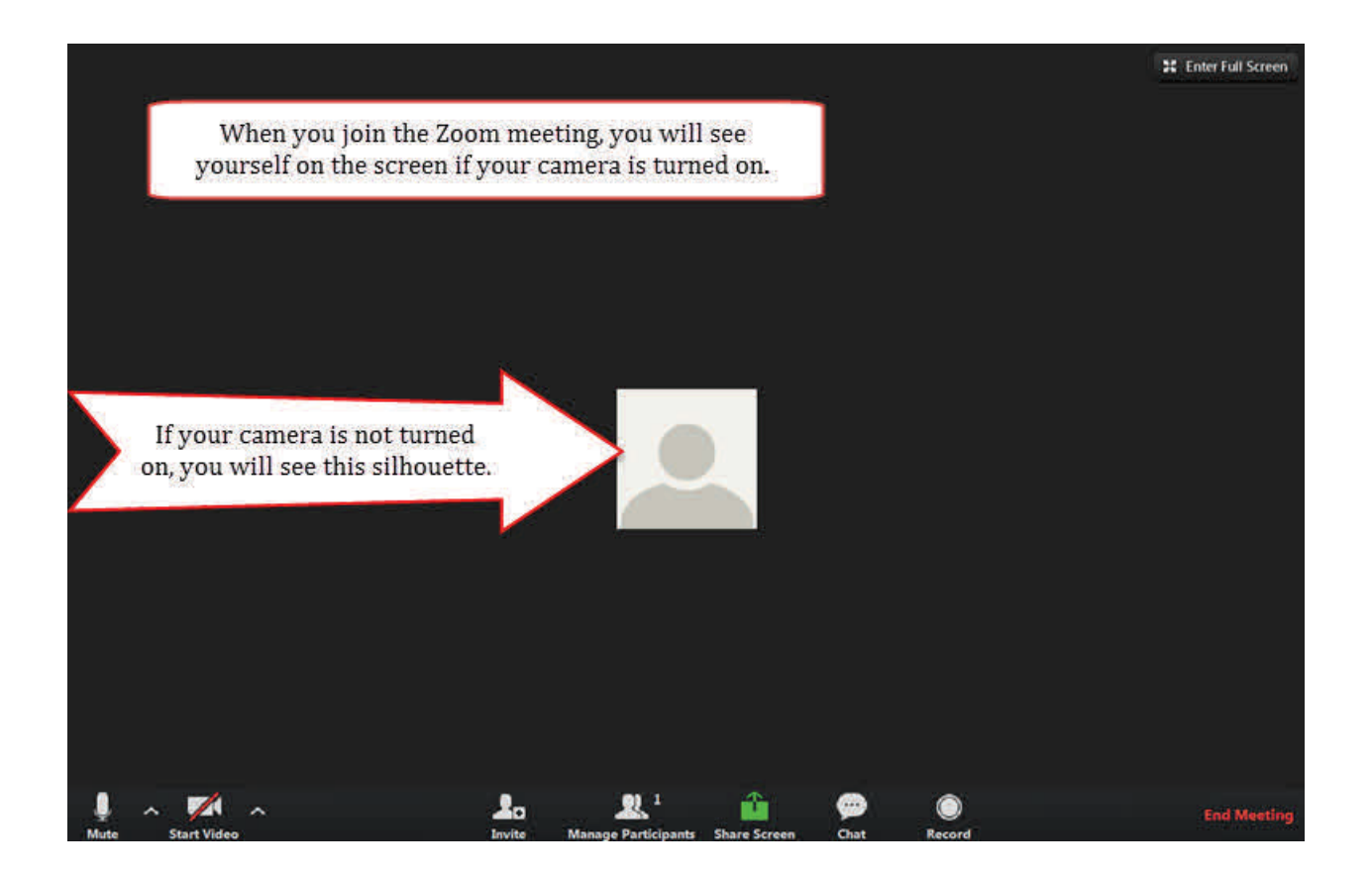

- If you see a red slash mark across the video camera icon (bottom left corner of screen), that means your video is turned off. Select the video camera icon to turn video on.
- If you still cannot see anyone, select the arrow next to the *video camera icon* and scroll down to *Video Settings*.
- In *Settings*, under the *Video* tab, you can preview your camera or click on the drop-down arrow to select a different camera.

#### WHAT HAPPENS IF YOUR CAMERA ISN'T WORKING?

#### Windows

- 1) If you have an external webcam connected, make sure the camera is plugged in to the USB port and the camera lens is open. Also, make sure Bluetooth is enabled if you are connecting webcam via Bluetooth.
- 2) If you use your web camera with any other programs, make sure all programs are closed.
- 3) Reboot your computer.
- 4) Uninstall Zoom application and reinstall
- 5) Update the camera driver

Update Camera Driver

Note: First you will need to ask someone for help to update the driver. If you are adventurous and would like to do it on your own, follow these steps:

- Go to *Start* menu
- Select *Devices and Printers*
- Under *Devices* you should see your computer listed.
- Double-click on your computer
- Select the *Hardware* tab
- Scroll down and look for web camera device (i.e. "Integrated Webcam")
  - The type is an Imaging device
- Double-click on device
  - General tab shows the device status
  - Select *Driver* tab
    - Here you can **Update Driver**

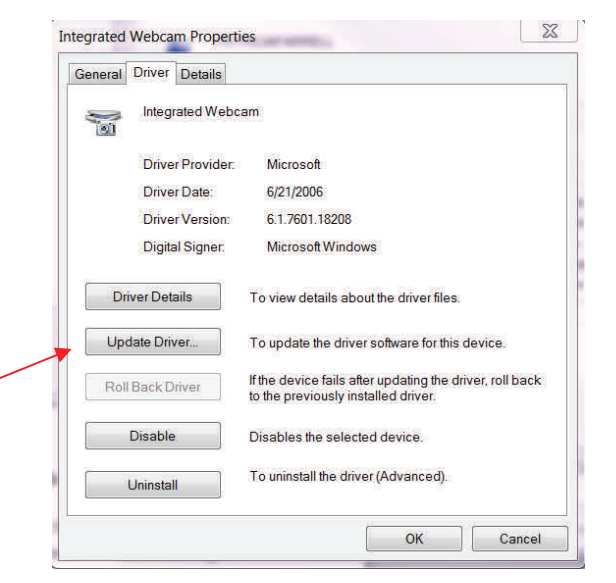

#### WHAT HAPPENS IF YOUR CAMERA ISN'T WORKING?

#### MAC

- 1) If you have an external webcam connected, make sure the camera is plugged in to the USB port and the camera lens is open. Also, make sure Bluetooth is enabled if you are connecting webcam via Bluetooth.
- 2) If you use your web camera with any other programs, make sure all programs are closed.
- 3) Reboot your computer.

#### ANDROID

- 1) Make sure you are connected to your video by selecting *Video* in your Zoom meeting.
- 2) Make sure no other programs are using the camera at the same time.
- 3) Under *Settings*, make sure you have allowed Zoom to have access to your camera (Go to *Settings*, application manager, Zoom).
- 4) Restart device.
- 5) Uninstall Zoom from the application manager and reinstall from Play Store.

#### iOS

- 1) Make sure *Video* is selected.
- 2) Make sure other applications, such as *Camera*, are not currently using your camera.
- 3) Under *Settings*, make sure you have allowed Zoom to have access to your camera.
- 4) Restart device.
- 5) Uninstall Zoom and reinstall from the App Store.

#### Table of Contents